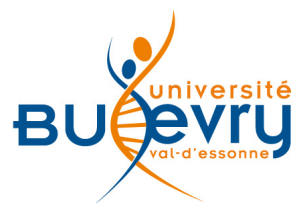

# LexisNexis JurisClasseur

| Туре                      | Base de données                                                                  | Domaine   | Droit                         |
|---------------------------|----------------------------------------------------------------------------------|-----------|-------------------------------|
| Périmètre<br>d'abonnement | Intégralité à l'exception de la revue <i>La Semaine notariale et immobilière</i> | Public    | Licence, Master,<br>Recherche |
| Editeur                   | LexisNexis                                                                       | Langue(s) | Français                      |

## Description de la base

JurisClasseur est une base de données rassemblant des documents juridiques.

- Encyclopédies : plus d'une cinquantaine d'encyclopédies juridiques (JCI) mises à jour régulièrement, classées par domaine.
- Codes et lois: les articles des codes, les articles et textes complets de la législation et les tables de concordance.
- JO / BO : l'intégralité du Journal Officiel depuis 1990 (JO), de la Documentation de base (DB) et des Bulletins Officiels (BO). Antériorité variable.
- AAI : recherches sur les Autorités administratives indépendantes diffusées par l'éditeur (CNIL, AMF, HALDE).
- Parlement : questions du Sénat et de l'Assemblée nationale et les réponses apportées.
- Jurisprudence : décisions jurisprudentielles des cours suprêmes, des cours d'appel, des tribunaux judiciaires et administratifs. Base spécifique à LexisNexis : Jurisbase.
- Revues : une trentaine de revues en texte intégral dont la Semaine Juridique (éditions Générale, JCP G, Entreprise, JCP E, Sociale, JCP S). Antériorité variable.
- Bibliographies : références bibliographiques d'articles, réalisées à partir du dépouillement de plus de cent revues depuis 1970.
- Actualités: actualité législative, réglementaire, vie des professions juridiques et jurisprudence.
- Europe : législation et travaux parlementaires depuis 1954.
- Conventions collectives : Plus de trois cent trente conventions collectives et accords de branche en texte intégral.

# Comment accéder à la ressource ?

- En cliquant sur le lien depuis la page « <u>Liste des ressources électroniques</u> » dans l'onglet de la Documentation Électronique, il faut accepter les conditions de vente.
- La <u>liste AZ</u> permet de rechercher les périodiques électroniques et des e-books par leur titre.

## Mener la recherche

En raison des différents formulaires de recherche proposés par source, seule la recherche Jurisprudence est étudiée dans ce guide. Cependant, la logique de la saisie demeure la même pour les autres sources.

#### La recherche de la « Jurisprudence »

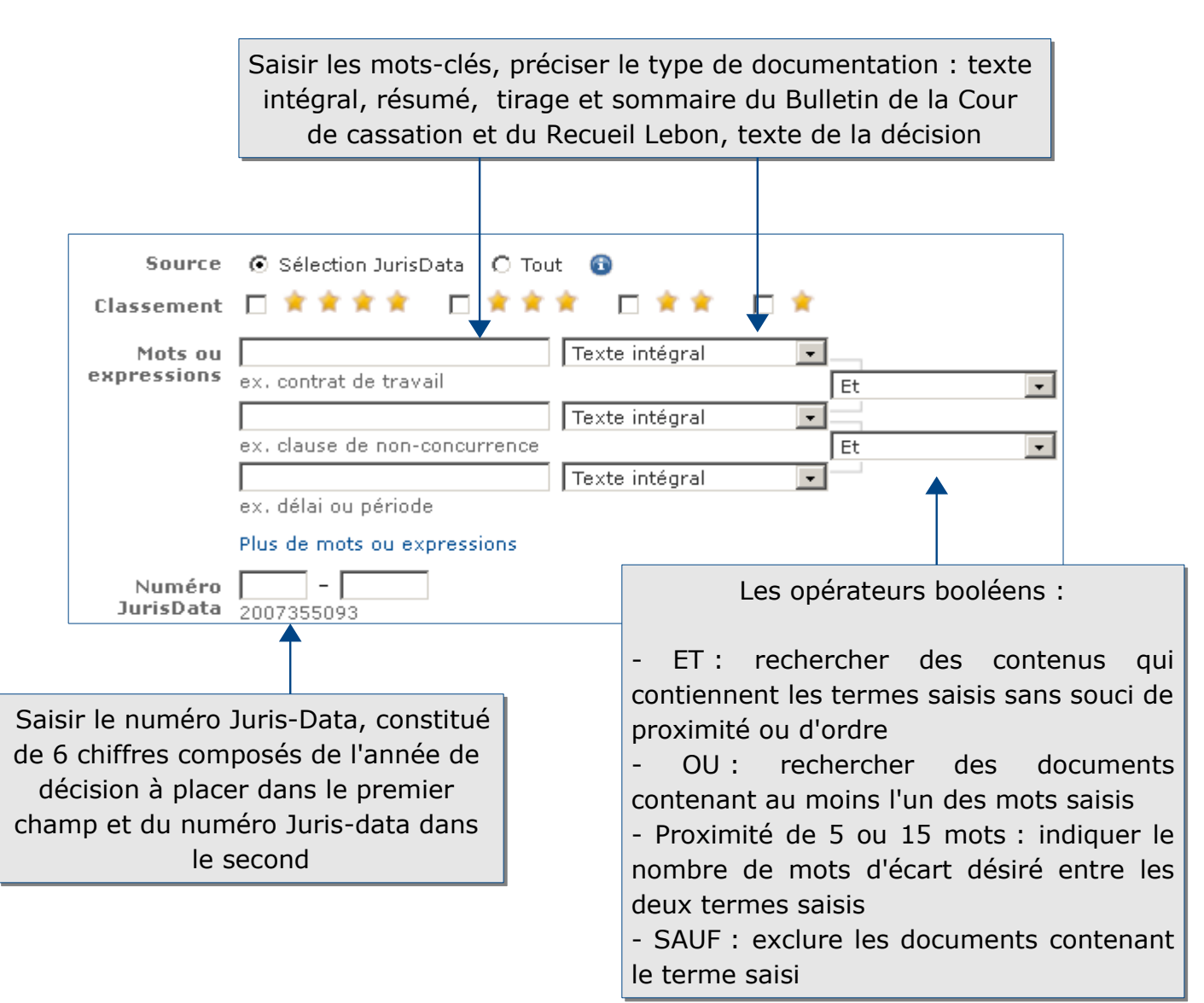

| Juridiction        | <ul> <li>✓ Toutes les juridictions</li> <li>✓ Conseil constitutionnel</li> </ul> | Indiquer les références de la décision :       |
|--------------------|----------------------------------------------------------------------------------|------------------------------------------------|
|                    | Conseil d'Etat                                                                   | - La juridiction dans le menu déroulant        |
|                    | Conseil de prud'hommes                                                           | - La ville de la juridiction ayant rendu       |
|                    |                                                                                  | la décision                                    |
| Ville              |                                                                                  | - La formation : Commerciale,                  |
| Formation          |                                                                                  | Chambre civile 2                               |
| i officiation      |                                                                                  | - La date de la décision en affinant           |
| Date de la         | Du 🔹                                                                             | dans le menu déroulant                         |
| Numéro de la       |                                                                                  | - Le numéro de la décision en                  |
| décision           |                                                                                  | distinguant le numéro de pourvoi (en           |
| Nom des<br>narties |                                                                                  | respectant ce modèle : 95-12.748) de           |
| purces             | 🗄 Afficher tous les critères de recherche                                        | requête et d'affaire.                          |
|                    |                                                                                  | - Les noms des parties : beaucoup de           |
|                    | <b>↑</b>                                                                         | décisions sont anonymisées                     |
|                    |                                                                                  |                                                |
|                    |                                                                                  |                                                |
|                    |                                                                                  |                                                |
|                    |                                                                                  |                                                |
| En cliqu           | uant sur « Afficher tous les critères                                            | de recherche », un nouveau formulaire apparaît |

|                 | Masquer les critères de recherche complément | aires              |          |                     |
|-----------------|----------------------------------------------|--------------------|----------|---------------------|
|                 |                                              |                    |          |                     |
| Nature de la    | Decision Cordonnance Avis                    |                    |          |                     |
| uecision        | Références de la décision antérieure         |                    |          |                     |
| Juridiction     |                                              | •                  | les info | ormations liées à   |
| Ville           |                                              |                    | une dé   | cision antérieure   |
| Formation       |                                              |                    |          |                     |
| Date de la      | Du 🔹 🔽                                       |                    |          |                     |
| uecision        | Références de la législation citée           |                    | les info | ormations liée à la |
| Code            |                                              | -                  | législa  | tion citée dans la  |
| Nature du texte |                                              |                    | décisio  | on recherchée       |
| Numéro du       |                                              | 2007-1224 ou 93-1  | 122      |                     |
| texte           |                                              |                    |          |                     |
| vate du texte   |                                              |                    |          |                     |
| Article         |                                              | L 122-12 ou 49 bis |          |                     |

## **Parcourir les sources**

Il est possible de parcourir les sources. Cette fonctionnalité est utile pour naviguer dans les différents ouvrages : revues, codes, encyclopédies.

| LexisNexis®<br>JurisClasseur<br>Recherches Répertoire des sources |   |
|-------------------------------------------------------------------|---|
| Parcourir Rechercher                                              |   |
| Parcourir les sources                                             |   |
| 1. Par 🔿 Types de sources 💿 Matières juridiques                   |   |
| 2. Classer par : Pays/Région France                               | • |
| Types de sources Tous les types                                   | • |
| Afficher Toutes les sources                                       | - |

Cliquer sur l'onglet « Répertoire des Sources », puis « Parcourir » et remplir le formulaire

# Affichage des résultats

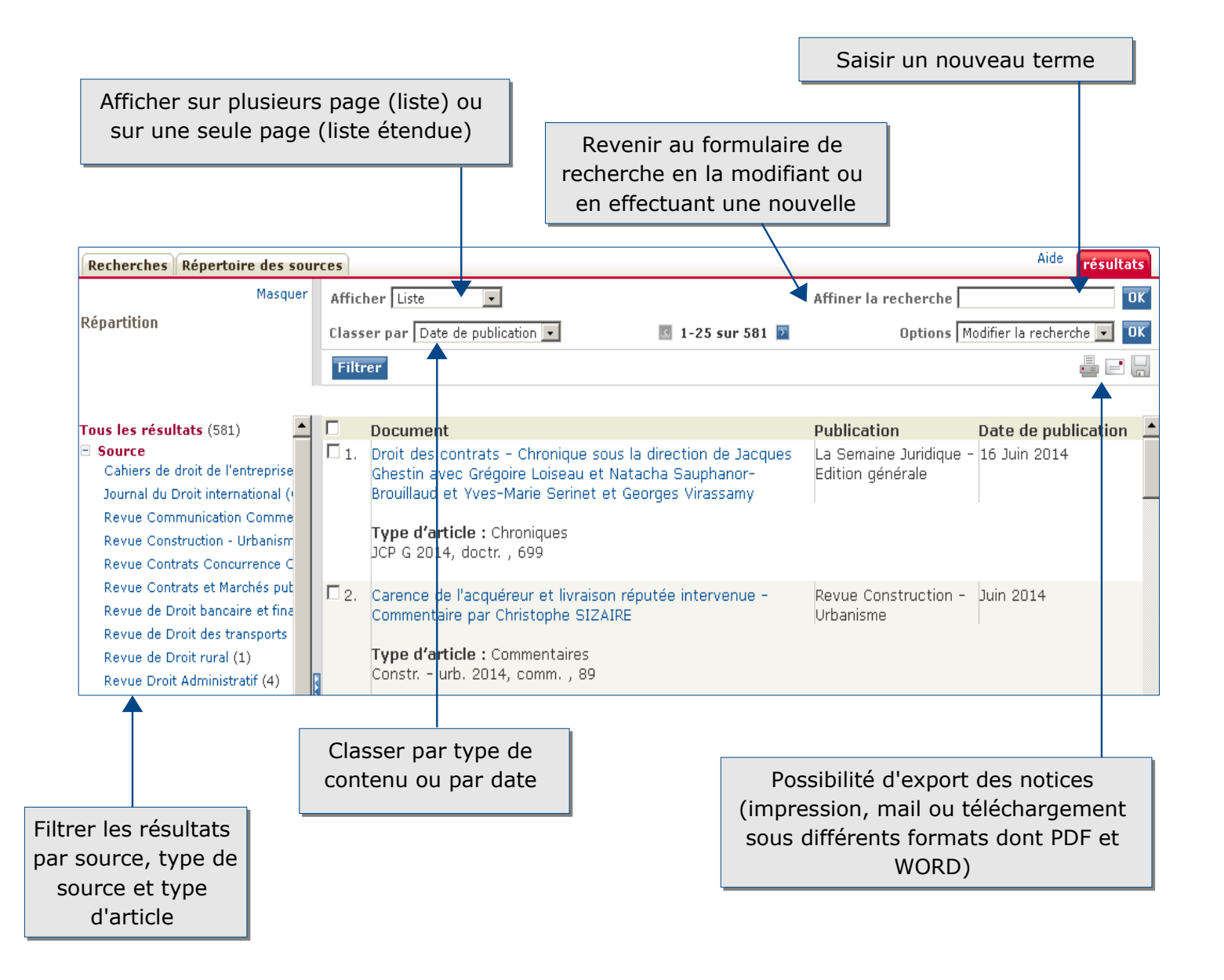

## **Exporter et conserver les résultats**

Ces trois icônes 🖶 🖃 拱 figurant en haut du résultat permet :

- d'imprimer
- d'envoyer par mail le texte intégral
- de télécharger

Concernant la jurisprudence, il existe la possibilité de télécharger et d'imprimer la première page et la décision complète en PDF en cliquant les deux dossiers.

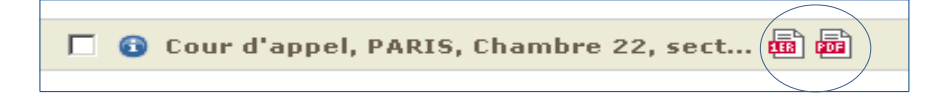

## Pour aller plus loin

Sur la page d'accueil, vous avez accès à des liens à des présentations et des démonstrations de la base.

| LexisNexis®<br>JurisClasseur<br>Recherches Répertoire des                                        | sources       |                    |                                      |                                                                                   |                                                           |               | 082:           | L 200 700 (C | ),112€ pu | iis O, |
|--------------------------------------------------------------------------------------------------|---------------|--------------------|--------------------------------------|-----------------------------------------------------------------------------------|-----------------------------------------------------------|---------------|----------------|--------------|-----------|--------|
| Toutes sources Encyclopédies                                                                     | Codes et Lois | JO/BO              | AAI                                  | Parlement                                                                         | Jurisprudence                                             | Revues        | Bibliographies | Actualités   | Europe    | Cor    |
| Toutes sources                                                                                   | Toutes        | sourc              | es                                   |                                                                                   |                                                           |               |                |              |           |        |
| Liens<br>LexisNexis France<br>Formations<br>Aide-mémoire                                         | ехрге         | lots ou<br>essions | • F                                  | Recherche s                                                                       | simple OR<br>avail                                        | echerch<br>Et | e avancée<br>v | Recherc      | he        |        |
| Démonstrations<br>Présentation générale<br>La recherche<br>Le choix des sources<br>Les résultats | s             | ources             | ex. o<br>ex. o<br>Plus<br>© [<br>Rép | délai ou pério<br>délai ou pério<br>de mots ou o<br>*Toutes les<br>rertoire des s | n-concurrence<br>ode<br>expressions<br>sources<br>sources | Et            | •              | • 6          |           |        |

Des aides sont également présentes au niveau de chaque formulaire de recherche.

Contact : <u>accueil-bu@univ-evry.fr</u>